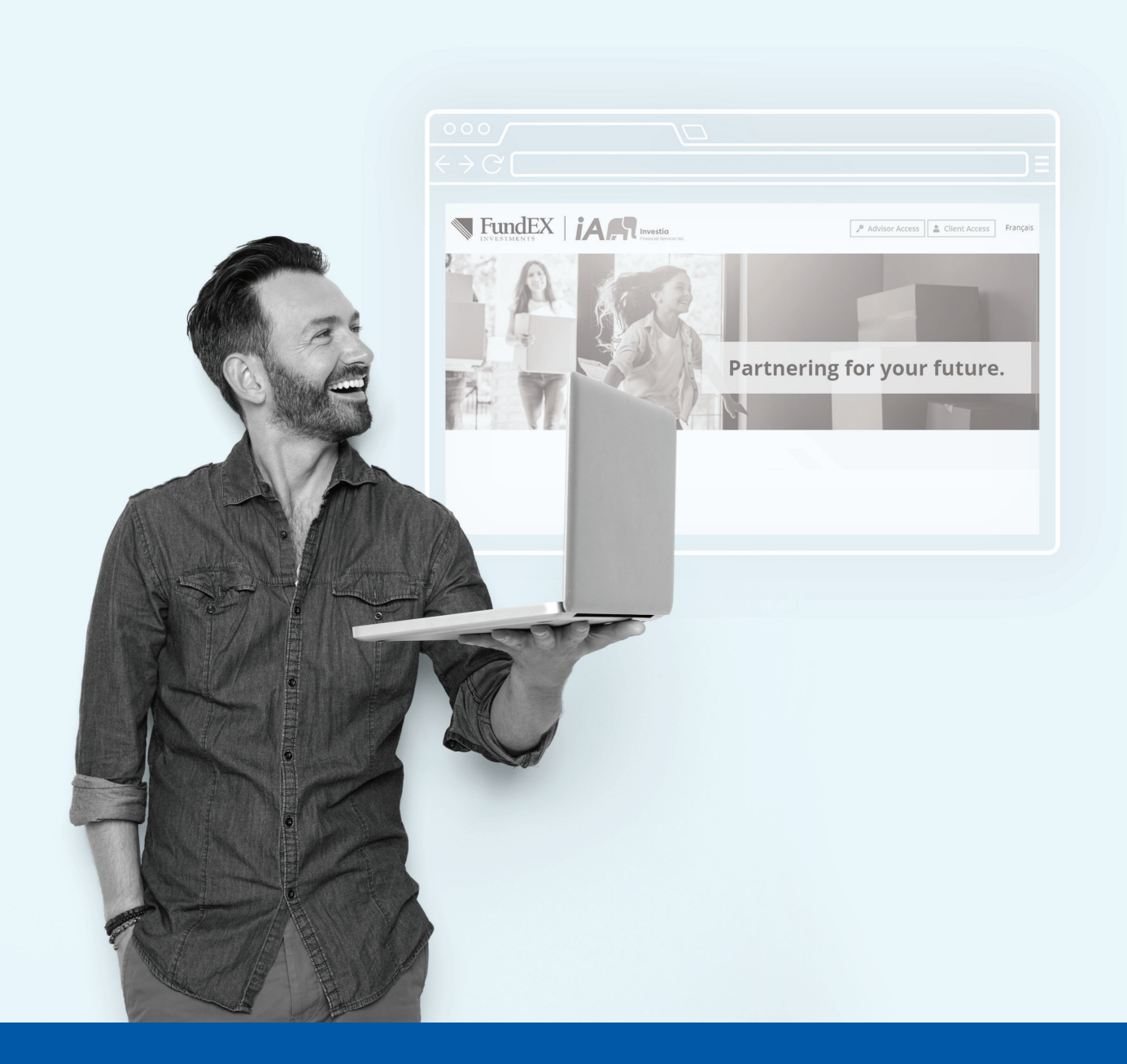

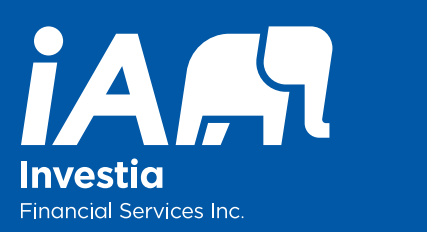

# YOUR WEALTHVIEW CLIENT PORTAL STARTER'S GUIDE

The Wealthview Client Portal at client.fundex.com offers a simple and convenient way for you to view your investment portfolio and investor profile information anytime, anywhere.

Please contact your advisor if you have any questions.

#### Your Wealthview Client Portal provides:

- An intuitive interface
- Mobile friendly access
- Up-to-date financial information
- Access to your investor profile
- Easy-to-use financial calculators
- Convenient way to update contact information
- A secure method of sharing information and documents with your advisor

## **REGISTERING AND SETTING UP YOUR PROFILE**

## Accessing your Wealthview Client Portal

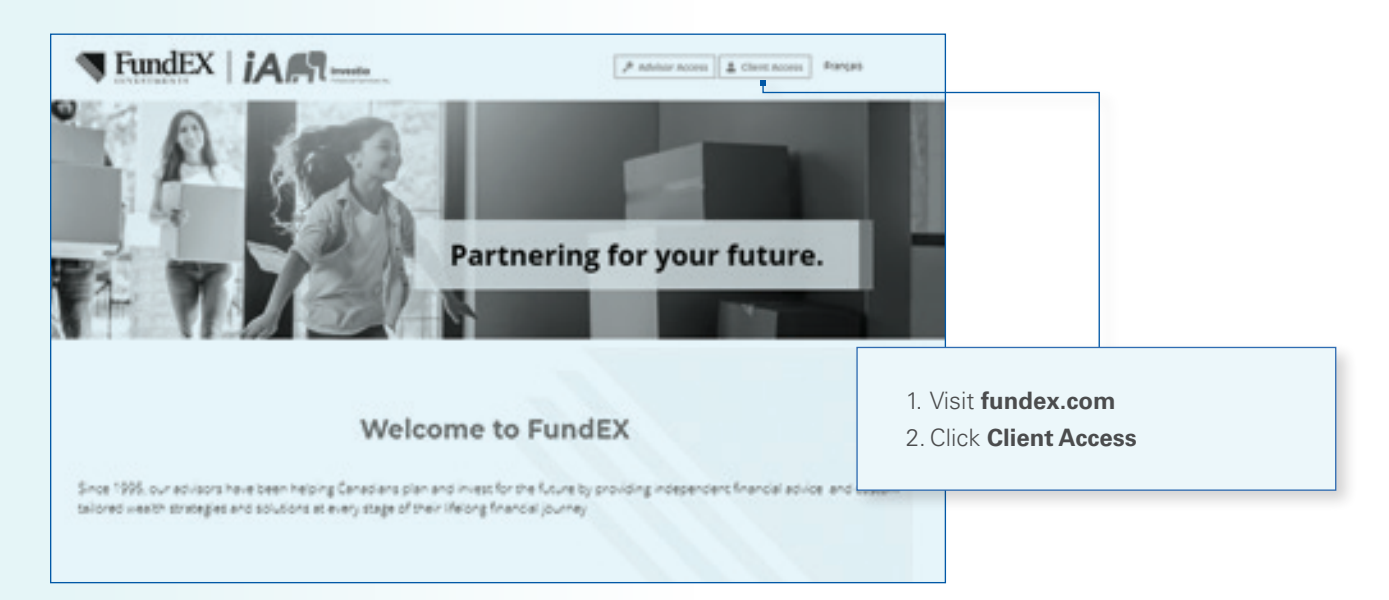

### Creating your account

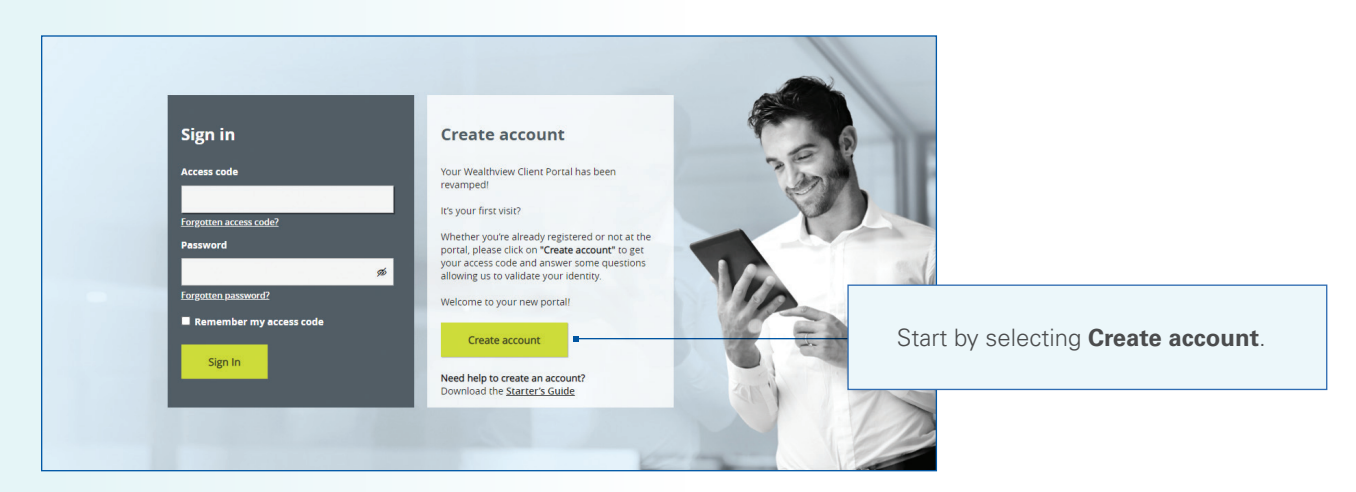

## Registering as a client

| egister as a                             |                                          |
|------------------------------------------|------------------------------------------|
| Client                                   |                                          |
|                                          |                                          |
| First name Last name                     | Provide the required information a       |
|                                          | appears on your guarterly stateme        |
| Date of birth                            |                                          |
|                                          |                                          |
| © Canada                                 |                                          |
| O International                          |                                          |
| Postal Code                              | Input your <b>client number</b> (view yo |
| ☐ My address does not have a postal code | quarterly statement or ask your ac       |
| Fill one of the following information    | or select Activation key.                |
| O Activation key 👩 I don't have my key   |                                          |
| Client number     2                      | Have more than one account?              |
| Client number                            | Choose one client number and yo          |
| Continue Carrel                          | other accounts will be automatica        |
| Control                                  | consolidated.*                           |
|                                          | *Except for corporate accounts           |

## Registering as a company

| legister as                                               | a                                          |   |  |
|-----------------------------------------------------------|--------------------------------------------|---|--|
| Client                                                    | Company                                    | - |  |
| Company name                                              |                                            |   |  |
| Company name                                              |                                            |   |  |
| Canada<br>International<br>Postal Code                    |                                            |   |  |
| A0A 0A0                                                   | ☐ My address does not have a postal code   |   |  |
| <ul> <li>Do you have yo</li> <li>Yes. I have m</li> </ul> | ur activation key? 🕜<br>ny activation key. |   |  |
| XXXX-XXXX-XXXX                                            |                                            |   |  |
| ○ No. Help me                                             | l want to get my activation key.           |   |  |
| Continue                                                  | Cancel                                     |   |  |

Provide the name of the company as it appears on your quarterly statement.

You can choose to receive your activation key by mail or email. Once you receive it, enter the information here.

## Setting up security

| investor@email.com                                                       |                            |              |
|--------------------------------------------------------------------------|----------------------------|--------------|
| Personalized access code 💡                                               |                            |              |
| Investorclient                                                           | -                          |              |
| Password 🕜                                                               |                            |              |
| ····· Ø                                                                  |                            |              |
| Password confirmation                                                    |                            |              |
| ••••••••• Ø                                                              |                            |              |
| Security questions                                                       |                            |              |
| Should you have trouble logging in,<br>to assist you. ?<br>Question no 1 | these security questions w | vill be used |
| Choose                                                                   |                            | -            |
| Answer no 1                                                              |                            |              |
| Question no 2                                                            |                            |              |
| Choose                                                                   |                            |              |
| Answer no 2                                                              |                            |              |
| Question no 3                                                            |                            |              |
| Choose                                                                   |                            |              |
| Answer no 3                                                              |                            |              |
| Continue                                                                 |                            |              |

Your access code can be changed at any time in the account configuration section.

If it is used by another user, please create a different access code.

access codes

Click on "?" for more information.

• Composed of special characters

To register an account, you will need an email address or personalized access code and a password. If you choose to use an access code, it must be:

• Unique and from 8 to 15 characters • Different from your password • Different from other personalized

Your **password** must contain between 8 and 15 characters, including at least 3 of the following: lowercase letters, uppercase letters, numbers and special characters (e.g., \$, %, @, !). Your password cannot be your access code.

Select 3 security questions to be able to reset your access code or password later.

Click on LOG IN to return to the registration page and login using your newly created credentials.

An email confirming your registration will be sent to the email address provided in this registration process.

| Your account has been successfully<br>created! |                                         |  |  |  |
|------------------------------------------------|-----------------------------------------|--|--|--|
|                                                | Your access code is now: Investorclient |  |  |  |

#### What you should do now

- Note your access code for future use
- Kote your access code for future use
   Log on to our secure website
   Review and update your personal information

LOG IN

## Signing in

| Sign in                  | Create account                                                                                                    |
|--------------------------|----------------------------------------------------------------------------------------------------|
| Access code              | Your Wealthview Client Portal has been revamped!                                                                                                    |
| investorclient@gmail.com | It's your first visit?                                                                                                    |
| Password                 | Whether you're already registered or not at the<br>portal, please click on "Create account" to get<br>your access code and answer some questions<br>allowing us to validate your identity. |
| Forgotten password?      | Welcome to your new portal!                                                                                                    |
| Remember my access code  | Create account                                                                                                    |
|                          | Need help to create an account?<br>Download the Starter's Guide                                                                                                    |

Enter your **access code** or the **email** address you used during the registration process.

If you forget your **access code** or **password**, click here to securely reset them.

## Registering for e-delivery

| Home                                                                                                    | Log Of                                 |
|----------------------------------------------------------------------------------------------------|----------------------------------------|
| Registration for e-delivery                                                                                                    |                                        |
| A flexible and secure solution!                                                                                                  |                                        |
| Go paperless and sign up to receive your documents online. You will be no<br>available for consultation from your Client Portal. | tified by email when new documents are |
| Save your preferences for each of your accounts.                                                                                 |                                        |
|                                                                                                    | $\bigcirc \bigcirc$                    |
| Personal email                                                                                                    | 00                                     |
| investor@email.com ×                                                                                                    |                                        |
| E-delivery of statements                                                                                                    |                                        |
| I agree to access my documents online in my Client Portal.                                                                       |                                        |
| Арріу                                                                                                    |                                        |
|                                                                                                    |                                        |
|                                                                                                    |                                        |
|                                                                                                    |                                        |

When you first login, you will be prompted to choose between receiving your documents electronically or in paper format.

This option can be changed at any time under the **Client Information** section.

# NAVIGATING YOUR INVESTMENT PORTFOLIO

## Your home page

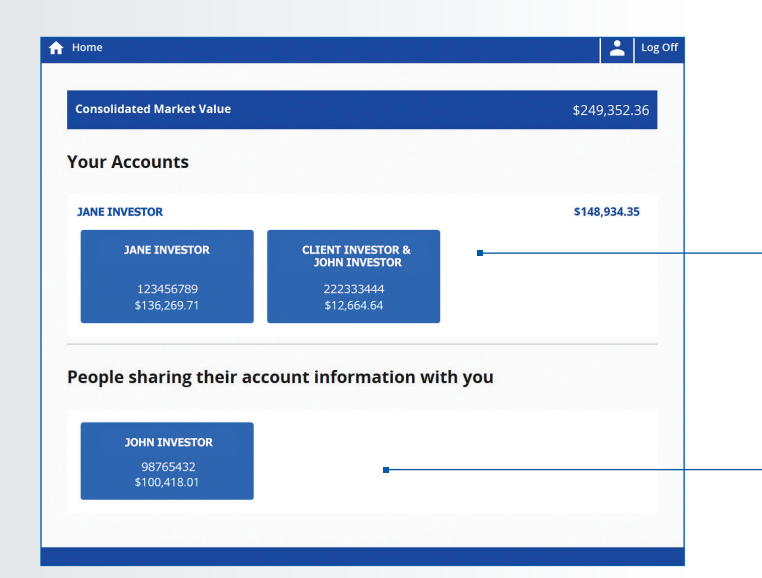

All your accounts are displayed here. Click on an account for an overview. If you have only one account, this account tile will not be visible.

Accounts sharing their information with you are displayed here.

### Your account overview

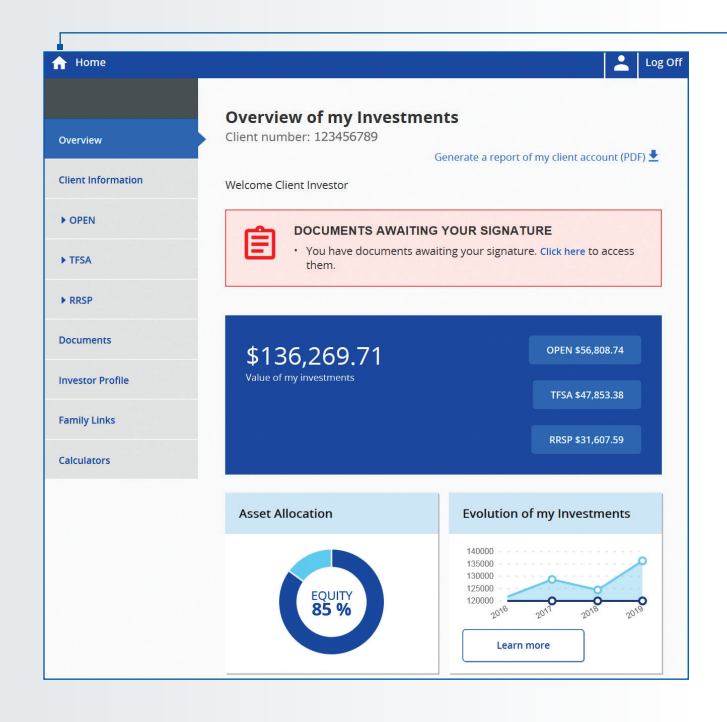

To view another account, click on **Home** to go back to the Accounts page.

## Sharing documents/messages with your advisor

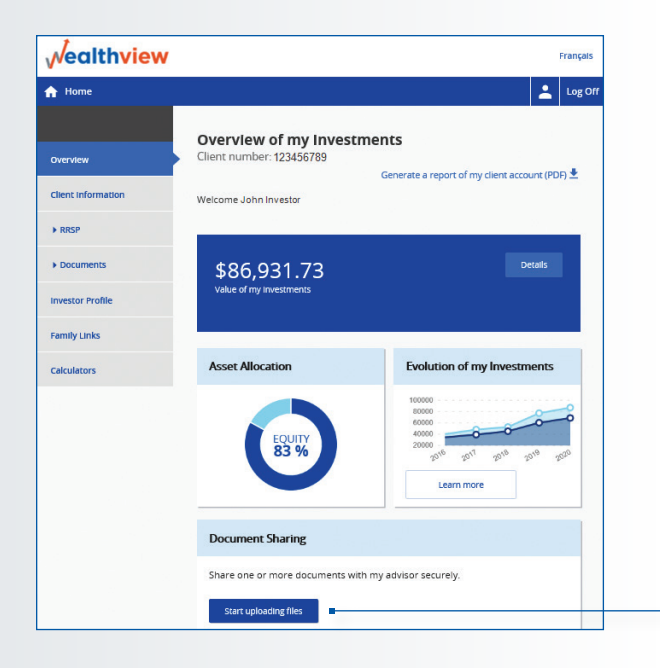

The security of your information is our priority. We encourage you to take advantage of the document/message sharing options.

To begin, from the Wealthview Client Portal main screen, click on **Start uploading files**.

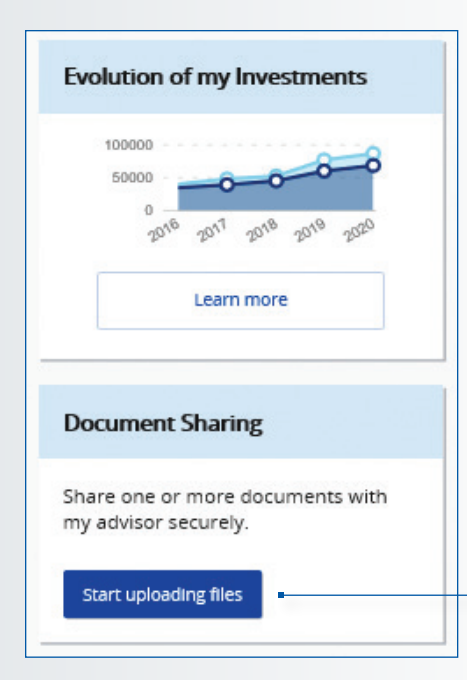

You can also upload documents from your smartphone or tablet.

| - |   |
|---|---|
|   |   |
| ^ |   |
|   |   |
| ~ |   |
|   |   |
|   | ~ |

- 1. Include a **subject**
- 2. Add as many documents as necessary
- 3. You can also add a message to your
- advisor if applicable
- 4. Click on Send

Your advisor will receive a notification and be able to view the documents and messages you have shared.

To view a history of documents and messages you've shared, click on **Document Sharing** and **History** of **Communications**.

You can consult documents and messages sent and/or delete them in case of a mistake.

## Managing your information

| ↑ Home             | Log Off                                                                                   |                                         |
|--------------------|-------------------------------------------------------------------------------------------|-----------------------------------------|
| Overview           | Addresses                                                                                 | You can change your account information |
| Client Information | Primary Address                                                                           | and/or options such as your password,   |
| ► RRSP             | Current address<br>65, Rue Front O<br>Toronto, ON MSI 1E6<br>Canada                       | access code, etc. here.                 |
| Documents          | Correspondence Address                                                                    |                                         |
| Investor Profile   | Same as primary address                                                                   |                                         |
| Family Links       | KYC - Employer Address                                                                    | Lindate your contact information here   |
| Calculators        | Current address<br>111, Main Street<br>Toronto, ON MIT 2P2<br>Canada Delete               |                                         |
|                    | Telephones                                                                                |                                         |
|                    | Main Residence 416 999 9999 Ext.                                                          |                                         |
|                    | Cell Ext.                                                                                 |                                         |
|                    | Business Ext.                                                                             |                                         |
|                    | Fax Ext.                                                                                  |                                         |
|                    | Emails                                                                                    | Update your document e-delivery         |
|                    | Personal Email*  Client@email.com                                                         | preferences here.                       |
|                    | Office Email                                                                              |                                         |
|                    | Electronic Delivery of Documents                                                          |                                         |
|                    | Email Notification    Yes No                                                              |                                         |
|                    | You will receive e-delivery notifications to your personal email address-clientBenall com |                                         |

## Connecting family members

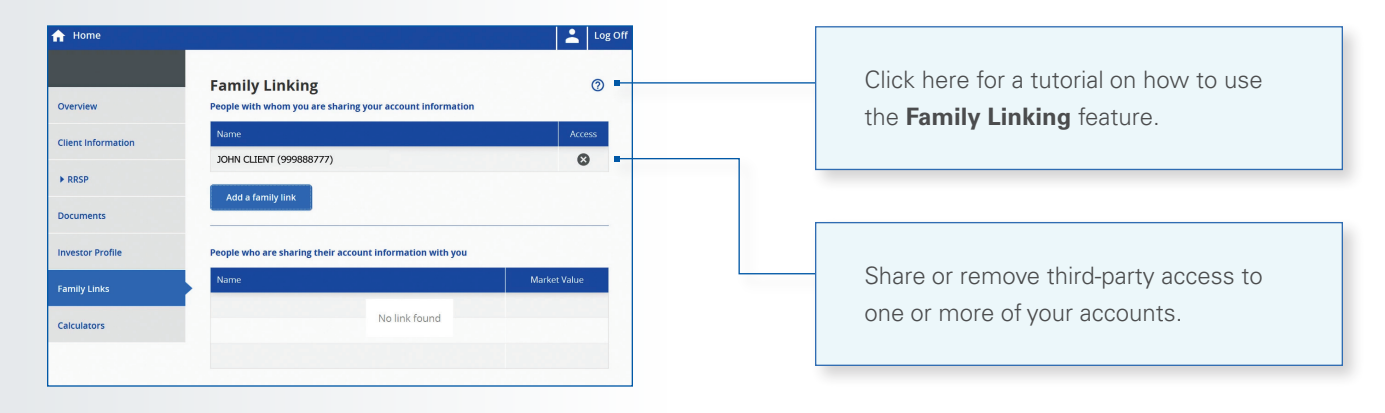

If you have questions or require more information, please contact your advisor.

| Notes: |  |
|--------|--|
|        |  |
|        |  |
|        |  |
|        |  |
|        |  |
|        |  |
|        |  |
|        |  |
|        |  |
|        |  |
|        |  |
|        |  |
|        |  |
|        |  |
|        |  |
|        |  |
|        |  |
|        |  |
|        |  |
|        |  |
|        |  |
|        |  |
|        |  |
|        |  |

## About Investia

Investia Financial Services Inc. is a mutual fund dealer that offers a complete line of financial products and services. Our advisors place their expertise at your service to make your projects a reality.

Investia is a wholly-owned subsidiary of iA Financial Group, the fourth largest life and health insurance company in Canada and one of the largest publicly-traded companies in the country. Industrial Alliance stock is listed on the Toronto Stock Exchange under the ticker symbol IAG.

Investia and iA Financial Group share values that will take you far: service, performance, teamwork.

For more information, please contact your advisor.

#### INVESTED IN YOU.

#### fundex.com

Mutual funds are not guaranteed; their values change frequently and past performance may not be repeated. Investors will pay management fees and expenses, may pay advice fees and may experience a gain or loss. Please read the simplified prospectus or the Fund Facts document before investing. Recommended portfolios are subject to change.

Investia Financial Services Inc. is a wholly-owned subsidiary of Industrial Alliance Insurance and Financial Services Inc., a life and health insurance company which operates under the trade name iA Financial Group.

FundEX Investments is a trade name of Investia Financial Services Inc.